# 西安交通大学

# 公房管理信息系统

# 用户使用手册

# V1.0

西安交通大学 实验室与资产管理处 北京新豪世纪科技发展有限公司 2020年7月

| 第一章 | 系统简介         | 1  |
|-----|--------------|----|
| 第二章 | 系统角色设置       | 3  |
| 第三章 | 角色权限         | 4  |
| 第四章 | 房屋分配相关功能介绍   | 5  |
| 第五章 | 门禁授权相关功能介绍   | 11 |
| 第六章 | 初始化设置和房屋信息查询 | 14 |
| 第七章 | 房屋清查         | 16 |
| 第八章 | 查询、统计、导出功能介绍 | 19 |
| 第九章 | 常见问题与解答      | 25 |

# 第一章 系统简介

西安交通大学公房管理信息系统是学校为落实"校-院-系-人" 的国有资产管理责任体系、推进公房管理信息化建设、提高公房管理 信息化水平、方便基层单位对房屋进行分配和管理而开发的在线管理 系统。

系统主要具有以下功能:

#### 1. 房屋信息查询

各级(学部、学院、系所)负责人、管理员可查询本单位在用的 房屋信息,楼宇、房号、面积、责任人等信息一目了然;房屋责任人 可查询本人负责的房屋信息,无需手工线下工制表核对。

#### 2. 房屋分配与日常管理

各级管理员可对房屋进行分配、收回、退回操作,责任人可分配给使用人或将房屋退回系所,数据即时更新。

#### 3. 创新港物联网门锁的门禁授权

各级管理员通过"门禁授权"功能,可对创新港物联锁(已更换 新锁芯的)门禁实现线上授权,摒弃填表发送邮件、实验室处审核后 转网信中心操作授权的方式,避免内容错误导致的反复填报,省时省 力。

创新港门禁权限与学生实验室安全考试成绩对接,考试合格者方 可被授权,不合格者自动进入"不可授权"名单,补考成绩合格后方

1

可被授权,学部/学院无需再人工核实学生进入创新港实验室房门的 权限(功能推进中)。

# 4. 房屋清查盘点、使用数据统计与分析

按所需信息设置查询条件,分类汇总、统计、导出;线上清查盘 点及统计。

# 第二章 系统角色设置

# 1. 校级

系统管理员。

# 2. 学部级

学部负责人(部长/书记/分管负责人)、学部管理员。

## 3. 学院及院处级

学院负责人(院长/书记/分管负责人)、学院管理员。

# 4. 系/所/科室级

系所负责人、系所管理员。

5. 责任人

房屋日常管理责任人,身份应为教工。

# 6. 使用人

实际使用该房屋的人,身份可为教工或学生。

# 第三章 角色权限

# 1. 各级(学部、学院、系所)负责人权限

公房管理-房屋档案:查询统计(可查看本单位在用房屋及使用 信息)。

#### 2. 各级(学部、学院、系所)管理员权限

公房管理模块下:

- 1) 房屋档案: 查询统计 (可查看本单位在用房屋信息);
- 房屋分配;使用分配(分配到下一层级)、房屋收回、使用 调整、退回、查询统计;
- 3) 门禁授权: 门禁授权、查询统计。

#### 3. 责任人权限

公房管理模块下:

1) 房屋档案: 查询统计(可查看责任人使用管理房屋信息)

2) 房屋分配: 使用分配(分配到使用人)、统计;

3) 门禁授权: 门禁授权、查询统计。

# 第四章 房屋分配相关功能介绍

# 1. 使用分配

房屋使用分配流程图如下:

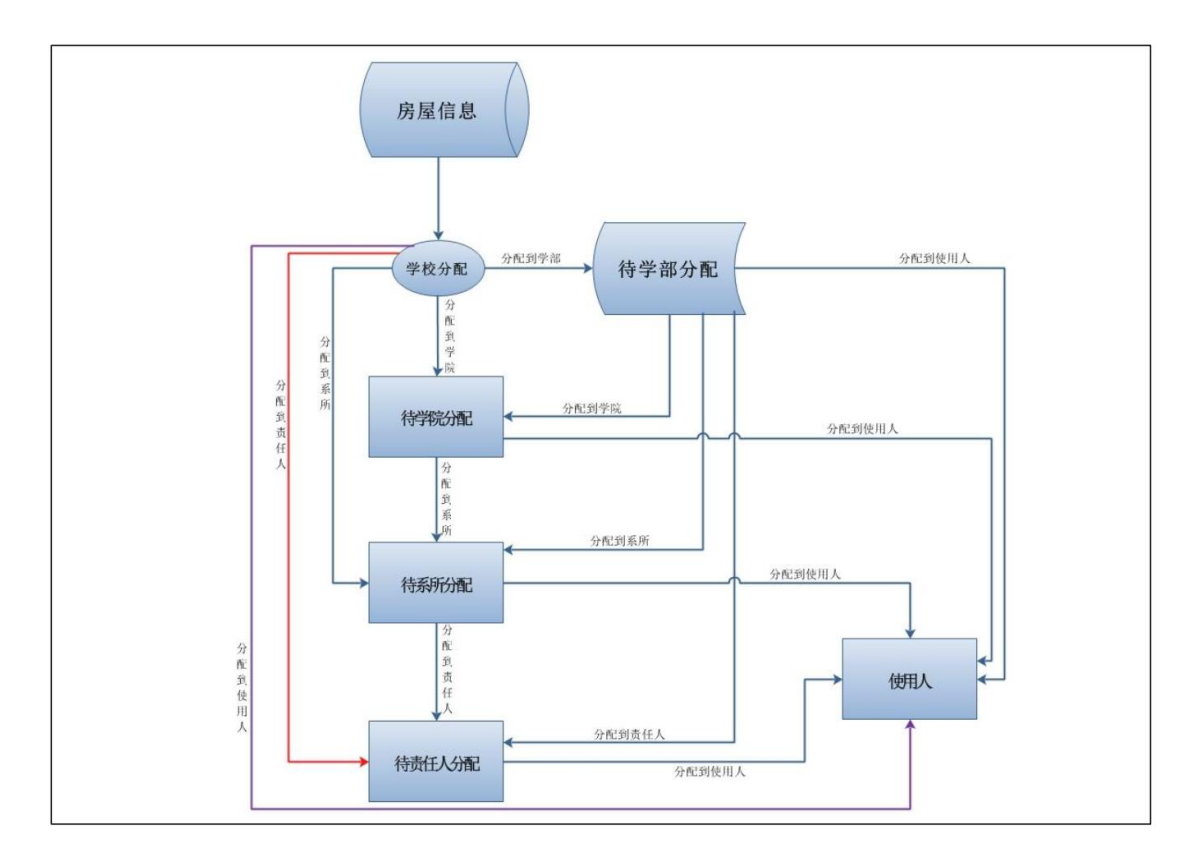

使用分配功能可将上级分配给本单位的房屋,分配至任一下级单 位。注意事项包括:

学部、学院、系所级别管理员在将房屋分配到责任人、使用人时, 应注意此房间的房屋大类、小类等字段是否有值为空,为空的会影响 门禁授权首次授权,需联系实验室处系统管理员进行补充。

直接将房屋分配到使用人时,只支持对单个房屋进行操作,其他 分配功能均支持对批量房屋进行操作。批量分配暂不支持翻页。

【房屋分配示例】以学部管理员分配到学院为例

| 房屋分配       |   |         | 序号     | 所属校区名称        | 楼名 🔶   | 楼栋编号 🖕 | 房间号    |
|------------|---|---------|--------|---------------|--------|--------|--------|
| 使用分配       | ~ |         | 6      | 创新港           | 18号楼   | CX018  | 2-086  |
| 学校分配       | ~ |         | 7      | 创新港           | 18号楼   | CX018  | 2F-008 |
| Q,学校分配到学部  |   |         | 8      | 创新港           | 18号楼   | CX018  | 2F-012 |
| Q,学校分配到学院  |   |         | 9      | 创新港           | 18号楼   | CX018  | 2F-017 |
| Q,学校分配到系所  |   |         | 10     | 创新港           | 18号楼   | CX018  | 2F-018 |
| Q,学校分配到责任人 |   |         | 11     | 创新港           | 18号楼   | CX018  | 2F-019 |
| Q,学校分配到使用人 |   |         | 12     | 创新港           | 18号楼   | CX018  | 2F-021 |
| 房屋收回       | < |         | 13     | 创新港           | 18号楼   | CX018  | 3-091  |
| 房屋使用调整     | < |         | 14     | 创新港           | 18号楼   | CX018  | 3-096  |
| 房屋退回       | < | <b></b> | 15     | 创新港           | 18号楼   | CX018  | 3F-011 |
| 统计         | < |         | 16     | 创新港           | 18号楼   | CX018  | 3F-016 |
| 门禁授权       |   |         | 17     | 创新进           | 18. 二米 | CX018  | 3E-017 |
| 门禁授权       | < |         | 40     |               | 10 512 | 0,010  | 05.040 |
| 定额核算       |   |         | 18     | 创新港           | 10亏倭   | CXU18  | 3F-018 |
| 有偿使用       | < |         | 10     |               | 18早様   | N018   | 3E 019 |
| 日常管理       |   | 第1      | - 30 条 | , 共 1280 条 每页 | 30 🔺 条 | 分配的    | リア院    |

# 选中需要分配的房间,点击下方【分配到学院】按钮,

选择所属学院信息,点击【确认】,提示

| 信息                  | ×  |
|---------------------|----|
| 您是否要执行成批分房(确定=是,取消= | 否) |
| 确定取                 | 消  |

点击【确定】,提示【操作成功】,即分配成功。

# 【房屋分配示例】分配到使用人或责任人

分配到使用人页面,【责任人工号】、【使用人编号(多人,间隔)】 可根据姓名或工号检索,责任人的选择范围是全校教工,只能选取一 个;使用人的选择范围是全校师生,可以选取多个。

| 分配使用人           |     |     |     |
|-----------------|-----|-----|-----|
| ☞ 保存   ☞ 取満     |     |     |     |
| 学校房屋(小类)        | 储藏室 |     |     |
| 责任人工号           |     | Q 🖈 |     |
| 责任人             |     | *   |     |
| 电子邮箱            |     |     |     |
| 联系电话            |     | ]   |     |
| 使用人编号 (多人,间隔)   |     |     | Q * |
|                 |     |     |     |
|                 |     |     | 1.  |
| 使用人 ( 多人 , 间隔 ) |     |     | *   |

使用人选取有"追加"和"替换"的两种方式:

追加: 在原有的基础上增加使用人;

替换:将使用人整体替换为您新选择的使用人;

如需删除使用人,可将使用人前面的"√"去掉,点击"替换" 即可。

| 快 | 快捷查询:使用人编号(多人,间隔) X |            |   |           |  |  |  |  |  |
|---|---------------------|------------|---|-----------|--|--|--|--|--|
|   | 输入【姓名】頭             | 或【职工编号】进行查 | 找 |           |  |  |  |  |  |
|   | 查询                  |            |   | 查找 替换 追加  |  |  |  |  |  |
|   | 2171                | 吕          | 女 | 外国语学院     |  |  |  |  |  |
|   | 2171                | 李刘         | 女 | 人文社会科学学院  |  |  |  |  |  |
|   | 2174                | 杜          | 女 | 外国语学院     |  |  |  |  |  |
|   | 21751               | 畫          | 女 | 外国语学院     |  |  |  |  |  |
|   | 21814               | Ξ          | 男 | 能源与动力工程学院 |  |  |  |  |  |
|   | 2186                | 冯          | 男 | 能源与动力工程学院 |  |  |  |  |  |
|   | 218                 | 倭          | 女 | 航天航空学院    |  |  |  |  |  |
|   | 311                 | Т          | 男 | 医学部       |  |  |  |  |  |
|   | 311                 | 慶,         | 女 | 医学部       |  |  |  |  |  |

# 2. 房屋收回

已分配下级单位的房屋,各级管理员可以通过房屋收回功能收回, 用于再次分配。选中需要收回的房屋(可多选),点击下方的【分配 收回】按钮进行操作。

| 房屋分配   |   |     | 4     | 创新港            | 18号楼   | 1-007 | 学校产权 |
|--------|---|-----|-------|----------------|--------|-------|------|
| 使用分配   | < |     | 5     | 创新港            | 18号楼   | 1-008 | 学校产权 |
| 房屋收回   | ~ |     | 6     | 创新港            | 18号楼   | 1-010 | 学校产权 |
| 房屋收回   | < |     | 7     | 创新港            | 18号楼   | 1-012 | 学校产权 |
| 房屋使用调整 | < |     | 8     | 创新港            | 18号楼   | 1-014 | 学校产权 |
| 房屋退回   | < |     | 9     | 创新港            | 18号楼   | 1-024 | 学校产权 |
| 统计     | < |     | 10    | 创新港            | 18号楼   | 1-027 | 学校产权 |
| 门禁授权   |   |     | 11    | 创新港            | 18号楼   | 1-032 | 学校产权 |
| 门禁授权   | < |     |       |                |        |       |      |
| 定额核算   |   |     | 12    | 创新港            | 18号楼   | 1-033 | 学校产权 |
| 有偿使用   | < |     | 13    | 创新港            | 18号楼   | 1-038 | 学校产权 |
| 日常管理   |   | 筆1- | 30 条  | . 共 17001 条 毎页 | 30 。 条 | 分配    | 收回   |
| 使用核查   | < |     | 20.24 |                |        | 20140 |      |

# 3. 房屋使用调整

房屋使用调整功能可以在不改变已分配房屋使用单位的情况下, 修改房屋的责任人、使用人信息以及房屋使用情况。

各级管理员可通过【房屋使用调整】功能,选择需要变更用户的 房间,点击【用户变更】填写数据后保存即可。

如原房屋的责任人或使用人已完成对应房门的门禁授权,执行【房屋使用调整】功能后,已授权的门禁将自动清除。

| 房屋分配                 |   |         | 序号     | 所属校区名称 🖕    | 楼名 🖕   | 房间号 🖕 | 产权性质 |
|----------------------|---|---------|--------|-------------|--------|-------|------|
| 使用分配                 | < | ۲       | 1      | 创新港         | 18号楼   | 1-001 | 学校产权 |
| 房屋收回                 | < | ۲       | 2      | 创新港         | 18号楼   | 1-003 | 学校产权 |
| 房屋使用调整               | ~ | •       | з      | 创新港         | 18号楼   | 1-005 | 学校产权 |
| 使用信息变更               | ~ | $\odot$ | 4      | 创新港         | 18号楼   | 1-007 | 学校产权 |
| ✓ 使用信息变更             |   |         | 5      | 创新港         | 18号楼   | 1-008 | 学校产权 |
| 房屋退回                 | < |         | 6      | 创新港         | 18号楼   | 1-010 | 学校产权 |
| 统计                   | < |         | 7      | 创新港         | 18号楼   | 1-012 | 学校产权 |
| 门禁授权                 |   |         | 8      | 创新港         | 18号楼   | 1-014 | 学校产权 |
| 门禁授权                 | < |         | 9      | 创新港         | 18号楼   | 1-024 | 学校产权 |
| <b>定被核算</b> 。1999年以上 |   |         | 10     | 创新港         | 18号楼   | 1-027 | 学校产权 |
| 有偿使用                 | < |         | 11     | 创新港         | 18号楼   | 1-032 | 学校产权 |
| 日常管理                 |   | •       | 12     | 创新港         | 18号楼   | 1-033 | 学校产权 |
| 使用核查                 | < |         | 13     | 创新港         | 18号楼   | 1-038 | 学校产权 |
| 违规用房                 | < |         |        | 0.1.0x2.244 |        | 1.860 |      |
| 公房核定                 | < | 第1      | - 30 条 | ,共17001条 每页 | 30 ▲ 条 | 用户雪   | -    |
| 房屋拆建                 | < |         |        |             |        |       |      |

4. 房屋退回

各级管理员可以通过房屋退回功能,将本单位不需要的房屋或不 属于本单位的房屋退回至上级单位。选择你所需要进行退房的数据 (可多选)点击下方的"用户退房"按钮完成退房操作。

| 房屋分配   |   |    | 序号     | 所属校区名称      | 楼名 🝦              | 房间号 🝦 | 产权性质 🝦 |
|--------|---|----|--------|-------------|-------------------|-------|--------|
| 使用分配   | < |    | 1      | 创新港         | 18号楼              | 1-001 | 学校产权   |
| 房屋收回   | < |    | 2      | 创新港         | 18号楼              | 1-003 | 学校产权   |
| 房屋使用调整 | < |    | 3      | 创新港         | 18号楼              | 1-005 | 学校产权   |
| 房屋退回   | ~ |    | 4      | 创新港         | 18号楼              | 1-007 | 学校产权   |
| 房屋退回   | ~ |    | 5      | 创新港         | 18号楼              | 1-008 | 学校产权   |
| Q,房屋退回 |   |    | 6      | 创新港         | 18号楼              | 1-010 | 学校产权   |
| 统计     | < |    | 7      | 创新港         | 18号楼              | 1-012 | 学校产权   |
| 门禁授权   |   |    | 8      | 创新港         | 18号楼              | 1-014 | 学校产权   |
| 门禁授权   | < |    | 9      | 创新港         | 18号楼              | 1-024 | 学校产权   |
| 定额核算   |   |    | 10     | 创新港         | 18号楼              | 1-027 | 学校产权   |
| 有偿使用   | < |    | 11     | 创新港         | 18号楼              | 1-032 | 学校产权   |
| 日常管理   |   |    | 12     | 创新港         | 18号楼              | 1-033 | 学校产权   |
| 使用核查   | < | _  | 13     | 创新进         | 18 <del>月</del> 様 | 1-038 | 学校产权   |
| 违规用房   | < |    | 13     | 6.00/1785   | 10 5 1g           |       |        |
| 公房核定   | < | 第1 | - 30 条 | ,共17001条 毎页 | 30 ▲ 条            | 用户证   | 房      |
| 臣原拆建   | / |    |        |             |                   |       |        |

如原房屋的责任人或使用人已完成对应房门的门禁授权,执行【房屋退回】功能后,已授权的门禁将自动清除。

#### 5. 统计

对使用分配、房屋收回、用户变更、用户退房的操作记录进行统计,使用者可根据自己的需求在【查询统计】进行查看。

| 房屋分配     |   |
|----------|---|
| 使用分配     | < |
| 房屋收回     | < |
| 房屋使用调整   | < |
| 房屋退回     | < |
| 统计       | ~ |
| 查询统计     | ~ |
| Q 分配历史查询 |   |
| Q 收回历史查询 |   |
| Q.用户变动记录 |   |
| Q用户退房记录  |   |

# 第五章 门禁授权相关功能介绍

创新港大部分房门安装了物联网门锁,各类人员均需使用经授权的校园卡刷卡开启房门。各单位各级管理员和房间责任人可以通过门禁授权模块,对房屋责任人和使用人进行门禁授权,授权信息将定期 推送网信中心,完成授权工作。

门禁授权具体包括"首次门禁授权"、"已授权管理"、"查询统计" 三个功能。授权时须明确起止日期。

#### 【注意】房间和房门的关系

房屋分配是按照房间为单位,门禁授权则是以房门为单位。

如果一名人员是某个房间的责任人或使用人,那么该房间的所有房门都可以进行门禁授权。

房间和房门的对应关系以创新港建筑竣工原装为准。各单位在二次装修如有分隔,请以院处为单位报告实验室处。

#### 1. 首次门禁授权

所有通过"房屋分配"和"人员调整"功能,成为该房间的责任 人或使用人的人员,尚未对该房间进行门禁授权的,都将显示在首次 授权列表中。

各级管理员和房屋责任人可根据实际情况选择人员(必须已设置 为该间房屋的责任人或使用人)和房门的对应关系并点击"门禁授权" 进行授权,并明确门禁授权的开始时间和失效时间。

如果首次门禁授权中未找到可授权人员,先查看此房间是否分配

11

到责任人、使用人,再查看此房屋的房屋大小类字段是否有值,为空 联系实验室处填写。最后查看是否在不可授权人员名单中

| 可授权  |        |                |       |        |        |      |               |                             |
|------|--------|----------------|-------|--------|--------|------|---------------|-----------------------------|
| 所    | 属校区名   | 称              |       | 楼名     |        |      |               | Q 搜索 <ul> <li>模糊</li> </ul> |
|      | 房间     | <b>₽</b>       |       | 房门号    |        |      |               | 2重置 ◎ 精确                    |
| Q 查i | 6) Lai | 统计 💶 导出 🛛 厚 排序 | ♥连接地图 | ☆百度定位  |        |      |               | Q 2 🗉 💷 -                   |
|      | 序号     | 所属校区名称 🖕       | 楼名 🖕  | 房间号 🖕  | 房门号 🖕  | 楼层 ≑ | 职工编号(多人,间隔) 🍦 | 姓名 🝦                        |
|      | 1      | 创新港            | 3号巨构  | 1-001  | 1-001  | 一层   | 0000099079    | 李典强                         |
|      | 2      | 创新港            | 5号楼   | 3-053  | 3-053  | 三层   | 0002013089    | 卫歆                          |
|      | З      | 创新港            | 5号楼   | 3-053  | 3-054  | 三层   | 0002013089    | 卫歆                          |
|      | 4      | 创新港            | 5号楼   | 3F-017 | 3F-017 | 三层   | 0002009057    | 赵韫哲                         |
|      | 5      | 创新港            | 5号楼   | 3F-017 | 3F-017 | 三层   | 0020200286    | 张晓                          |
|      | 6      | 创新港            | 5号楼   | 6-003  | 6-004  | 六层   | 0002015125    | 曹莹方                         |
|      | 7      | 创新港            | 5号楼   | 9-059  | 9-059  | 九层   | 0002009057    | 赵韫哲                         |
|      | 8      | 创新港            | 5号楼   | 9-059  | 9-060  | 九层   | 0002009057    | 赵韫哲                         |
|      | 9      | 创新港            | 5号楼   | 9-059  | 9-060  | 九层   | 0020200286    | 张晓                          |
| 第1-1 | 〕条,共   | 19条 毎页 10 🔺 条  | 门禁授   | łχ )   |        |      |               | < 1 2 >                     |

其中,显示为【不可授权】的,是由于该房间用途为科研实验室, 但该名人员未进行实验室准入考试或考试成绩未达标。

| 门禁授权   |   |  |  |  |  |  |  |
|--------|---|--|--|--|--|--|--|
| 门禁授权   | ~ |  |  |  |  |  |  |
| 首次门禁授权 | ~ |  |  |  |  |  |  |
| Q可授权   |   |  |  |  |  |  |  |
| Q 不可授权 |   |  |  |  |  |  |  |
| 已授权管理  | < |  |  |  |  |  |  |
| 查询统计   | < |  |  |  |  |  |  |

注:门禁授权成功后,门禁系统在24小时内进行自动更新,若 首次刷卡开门在授权24小时以后,房门一般可以正常刷卡进入;若 首次刷卡开门在授权后24小时以内的,需先刷卡1次,等待1-3分 钟,再次刷卡一般就可打开房门。如果房门还未刷开,请联系网信中 心。 2. 已授权管理

此功能可以对已经授权的房门(可多选)可进行授权开启、授权 关闭、修改授权时间操作。

| 门禁授权     |   |     | 6      | 创新港            | СХ       | 18号楼  | CX018 | 1-009 | 1-009         |
|----------|---|-----|--------|----------------|----------|-------|-------|-------|---------------|
| 门禁授权     | < |     | 7      | 创新港            | СХ       | 18号楼  | CX018 | 1-038 | 1-038         |
| 首次门禁授权   | < |     | 8      | 创新港            | СХ       | 18号楼  | CX018 | 1-039 | 1-039         |
| 已授权管理    | ~ |     | 9      | 创新港            | СХ       | 18号楼  | CX018 | 1-040 | 1-040         |
| Q已授权管理   |   |     | 10     | 创新港            | СХ       | 18号楼  | CX018 | 1-041 | 1-041         |
| 查询统计     | < |     | 11     | 创新港            | СХ       | 18号楼  | CX018 | 1-042 | 1-042         |
| 定被核算<br> |   |     | 12     | 创新港            | СХ       | 18号楼  | CX018 | 1-042 | 1-042         |
| 日常管理     |   |     | 13     | 创新港            | сх       | 18号楼  | CX018 | 1-043 | 1-043         |
| 使用核查     | < |     |        | A.(            |          |       |       |       |               |
| 违规用房     | < | 第1. | • 30 祭 | , 共 16526 条 毎0 | □ 30 ▲ 余 | - IRD |       |       | <b>众没权</b> 的问 |

注:门禁关闭成功后,门禁系统在24小时内进行自动更新。一 般在关闭授权24小时以后,取消授权的卡片就无法打开房门。若需 要立即关闭该权限,可将任一卡片在取消授权的房门上刷一次卡,等 待1-3分钟门锁通信完成后,被取消授权的卡片就无法打开房门。

3. 查询统计

查询统计功能是对门禁授权信息进行详细的数据统计,分为授权 结果和授权历史。

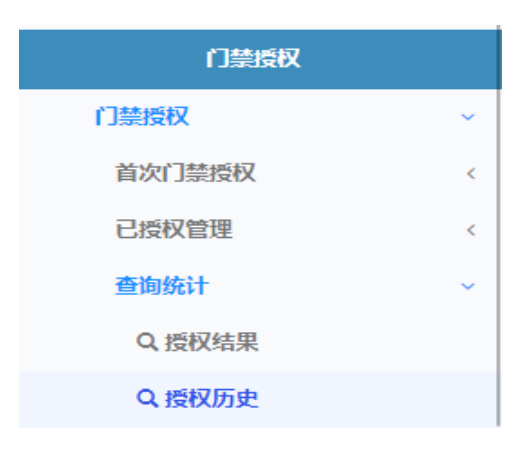

# 第六章 初始化设置和房屋信息查询

#### 1. 个人信息设置(初始化设置)

每位用户首次登录系统时,均需填写基本资料中的个人所在学部、 所在单位、所在系所,点击【保存】跳转到公房管理系统页面。保存 后将不能更改,如有填写错误或单位调整,需联系实验室处系统管理 员(82667943)进行变更。

| 个人资料    |           | 基本资料    |  |  |  |  |
|---------|-----------|---------|--|--|--|--|
|         |           | 基本资料    |  |  |  |  |
|         |           | 用户名称    |  |  |  |  |
| 修改头像    |           |         |  |  |  |  |
| ▲ 登录名和  |           | 手机号码    |  |  |  |  |
| ℃ 手机号码: |           | 请输入手机号码 |  |  |  |  |
| 警所属单位:  |           | 邮箱      |  |  |  |  |
| ☑ 邮箱地址: |           |         |  |  |  |  |
| 曾确认时间:  | 02-3月 -20 | 备注      |  |  |  |  |
|         |           |         |  |  |  |  |
|         |           | ✔ 侯存    |  |  |  |  |

# 2. 房屋查询统计(房屋档案)

通过公房管理-房屋档案下的查询统计功能,可对本单位在用的 公房信息进行查看和详细的数据统计,包括房屋概览、房屋速览等。 房屋概览包括房屋信息、使用信息,房屋速览按照房屋类别进行分类 统计。

可以通过选择页面上方的页签来查看不同类别的信息。

| ~    | 电子信息学感办公察                                                                    |   | 房屋      | 福息     | 使用信息         | 页        | 签          |       |             |        |                     |            |             |         |
|------|------------------------------------------------------------------------------|---|---------|--------|--------------|----------|------------|-------|-------------|--------|---------------------|------------|-------------|---------|
| Ŧ    | *\$\$\$\$\$\$\$\$\$\$\$\$\$\$\$\$\$<br>\$*\$\$\$\$\$\$\$\$\$\$\$\$\$\$\$\$\$ |   |         | 所属校    | 区名称          |          | Q          |       | 楼名          |        | Q                   |            | Q 搜索 ●      | ) 模糊    |
| 搜索从这 | 里开始                                                                          | ۹ |         | 楼      | 統編号          |          |            | 1     | 房间号         |        | Q                   |            |             | 〕 精确    |
|      | 房屋档案                                                                         |   | Q       | 查询     | ■ 统计 11号     | 出「排序     | 會 百度定位     |       |             |        |                     |            | Q 2 🗉       | <b></b> |
| 公历   | 管理                                                                           | ~ |         | 由品     | 所展訪反文賞       | 18-52 A  | 裸体的马 🔺     | 此间是   | ▲ 库间绘品 ▲    | 林6 🔻   | 12/18 A             | ☆叔仲正 ▲     | 空約度度 (十米)   |         |
| 1    | 间统计                                                                          | ~ |         | 1915   | 71/412121210 | 19(1-1 ) | 13036-04-5 | 1919  |             | 190725 | 191 J S W           | / TALEBA U | 子12.65座(八头) | v +     |
|      | Q.全部房屋概范                                                                     |   | ۲       | 1      | 创新港          | 4号巨构     | CX004      | 1-001 | CX00400001F | 一层     | 1-001               | 学校产权       | 教学科研用房      | 藪       |
|      | Q.全部房屋速览                                                                     |   |         | 2      | 创新港          | 4号巨构     | CX004      | 1-002 | CX00400002F | 一层     | 1-002, 1-003        | 学校产权       | 教学科研用房      | 教       |
|      |                                                                              |   |         | 3      | 创新港          | 4号巨构     | CX004      | 1-004 | CX00400004F | 一层     | 1-004               | 学校产权       | 教学科研用房      | 教       |
|      |                                                                              |   |         | 4      | 创新港          | 4号巨构     | CX004      | 1-005 | CX00400005F | -层     | 1-005               | 学校产权       | 教学科研用房      | 数       |
|      |                                                                              |   |         | 5      | 创新港          | 4号巨构     | CX004      | 1-006 | CX00400006F | —层     | 1-006               | 学校产权       | 教学科研用房      | 教       |
|      |                                                                              |   |         | 6      | 创新港          | 4号巨构     | CX004      | 1-007 | CX00400007F | —层     | 1-007               | 学校产权       | 教学科研用房      | 救       |
|      |                                                                              |   |         | 7      | 创新港          | 4号巨构     | CX004      | 1-008 | CX00400008F | 一层     | 1-008, 1-009        | 学校产权       | 教学科研用房      | 教       |
|      |                                                                              |   | $\odot$ | 8      | 创新港          | 4号巨构     | CX004      | 1-010 | CX00400010F | 一层     | 1-010, 1-011, 1-012 | 学校产权       | 教学科研用房      | 料       |
|      |                                                                              |   | ۲       | 9      | 创新港          | 4号巨构     | CX004      | 1-013 | CX00400013F | 一层     | 1-013               | 学校产权       | 教学科研用房      | 教       |
|      |                                                                              |   |         | 10     | 创新港          | 4号巨构     | CX004      | 1-014 | CX00400014F | 一层     | 1-014, 1-015        | 学校产权       | 教学科研用房      | 教       |
|      |                                                                              |   | 第1      | - 30 条 | ,共 1514 条 每页 | 30 🔺 祭   |            |       |             |        |                     | c 1 2 3    | 4 5 5       | 51 >    |

使用者可根据自己的需求在页面上方填写查询条件,点击【搜索】 查询。默认为模糊搜索,也可切换为【精确】搜索。

# 第七章 房屋清查

房屋清查功能由学校发起,各单位各级房屋管理员在规定时限内, 在系统中确认所负责或使用房间的使用信息。流程如下:

# 1. 盘点管理

发起清查:由系统管理员发起清查操作,在房屋清查-房屋档案中查询或者选择数据,点击按钮:发起清查,如图所示:

| 使用 | 信息      |               |              |          |            |          |            |         |           |        |                                                      |
|----|---------|---------------|--------------|----------|------------|----------|------------|---------|-----------|--------|------------------------------------------------------|
|    | 所属校     | 医名称           |              | Q<br>Q   | 楼4<br>产权性师 | <u>م</u> | Q<br>Q     |         |           |        | Q 搜索 <ul> <li>使糊</li> <li>2重置</li> <li>精确</li> </ul> |
| ٩  | 查询      | LEL 统计 🚺 🕹 导出 | <b>1</b> 夏排序 |          |            |          |            |         |           | Q      | S 🔳 III                                              |
|    | 序号      | 所属校区名称 🝦      | 楼名 ♦         | 房间号      | 产权性质       | 使用性质 🝦   | 学校房屋(大类) 🍦 | 学校房屋(小学 | を) 🍦 使用面积 | (平米)   | 🝦 建筑面积(平米                                            |
|    | 1       | 创新港           | 18号楼         | 1-001    | 学校产权       | 自用       | 教学科研用房     | 教师办公室   |           | 62.13  | 113.7                                                |
|    | 2       | 创新港           | 18号楼         | 1-003    | 学校产权       | 自用       | 教学科研用房     | 教师办公室   |           | 56.21  | 102.9                                                |
|    | З       | 创新港           | 18号楼         | 1-005    | 学校产权       | 自用       | 教学科研用房     | 教师办公室   |           | 50.09  | 91.7                                                 |
|    | 4       | 创新港           | 18号楼         | 1-007    | 学校产权       | 自用       | 教学科研用房     | 教师办公室   |           | 55.49  | 91.3                                                 |
|    | 5       | 创新港           | 18号楼         | 1-008    | 学校产权       | 自用       | 教学科研用房     | 教师办公室   |           | 53.25  | 97.4                                                 |
|    | 6       | 创新港           | 18号楼         | 1-010    | 学校产权       | 自用       | 教学科研用房     | 教师办公室   |           | 55.49  | 101.5                                                |
|    | 7       | 创新港           | 18号楼         | 1-012    | 学校产权       | 自用       | 教学科研用房     | 教师办公室   |           | 62.65  | 114.7                                                |
|    | 8       | 创新港           | 18号楼         | 1-014    | 学校产权       | 自用       | 教学科研用房     | 科研实验室   |           | 230.45 | 421.8                                                |
| -  | q       | 创新进           | 18号地         | -1-1-7/1 |            | 白田       | 勃学利祖田臣     | 私研究验会   |           | 76.86  | 1.40.7                                               |
| 第1 | - 10 条, | 共13205条 毎页    | 10 🔺 条       | 发起       | 清查         |          |            |         | < 1 2 3   | 4 5    | 1321 →                                               |

注: 可以通过【查询】按钮中高级查询,从全校房屋库中选择清 查范围,并设置该任务的有效起止时间。

1) 按校区,楼栋,房间号等类型批量选择房间用于清查工作。

2) 按单位选择清查范围

2. 房屋清查

第一步:各级管理员在"房屋清查-待清查数据"中对所管理房屋 进行清查盘点。

1) 若该房屋信息无误,点击"清查确认",该房间清查完成,待

# 上一级单位审核确认。如图:

| 学音 | 「応清者   | 数据 学院应温    | 音数据 系6 | F应清音数据 |        |        |              |           |            |                              |
|----|--------|------------|--------|--------|--------|--------|--------------|-----------|------------|------------------------------|
|    | 所属校    | 区名称        |        | Q      | 楼      | 名      | a<br>a       |           |            | Q 搜索<br>● 横湖<br>● 重置<br>● 精确 |
| ٩  | 查询     | 🔟 统计 🚺 🕹 😽 | ± ↓F排序 |        |        |        |              |           |            | Q 2 🗉 🏢 -                    |
|    | 序号     | 所属校区名称     | 楼名 ♦   | 房间号 🝦  | 产权性质 🝦 | 使用性质 🝦 | 学校房屋 (大类 ) 🝦 | 学校房屋 (小类) | ◆ 使用面积(平米) | ◆ 建筑面积(平米)                   |
|    | 1      | 创新港        | 4号巨构   | 1-002  | 学校产权   | 自用     | 教学科研用房       | 教师办公室     | 70.06      | 45.01                        |
|    | 2      | 创新港        | 4号巨构   | 1-004  | 学校产权   | 自用     | 教学科研用房       | 教师办公室     | 35.57      | 22.85                        |
|    | З      | 创新港        | 4号巨构   | 1-005  | 学校产权   | 自用     | 教学科研用房       | 教师办公室     | 35.57      | 22.85                        |
|    | 4      | 创新港        | 4号巨构   | 1-006  | 学校产权   | 自用     | 教学科研用房       | 教师办公室     | 35.07      | 22.53                        |
|    | 5      | 创新港        | 4号巨构   | 1-007  | 学校产权   | 自用     | 教学科研用房       | 教师办公室     | 35.23      | 22.63                        |
|    | 6      | 创新港        | 4号巨构   | 1-008  | 学校产权   | 自用     | 教学科研用房       | 教师办公室     | 71.23      | 45.76                        |
|    | 7      | 创新港        | 4号巨构   | 1-010  | 学校产权   | 自用     | 教学科研用房       | 科研实验室     | 525.12     | 337.34                       |
|    | 8      | 创新港        | 4号巨构   | 1-013  | 学校产权   | 自用     | 教学科研用房       | 教师办公室     | 67.28      | 43.22                        |
|    | 9      | 创新港        | 4号巨构   | 1-014  | 学校产权   | 自用     | 教学科研用房       | 教师办公室     | 71.54      | 45.96                        |
| 第1 | - 10 条 | ,共1399条 毎页 | 10 🔺 条 | 修改     | 基本信息   | 修改使用信息 | 清查确认         |           | < 1 2 3 4  | 5 140 →                      |

2) 若房屋信息有误,分两种情况:

一是房间基本信息有误(包括房间分类,面积等与实际不一致的, 点击"修改基本信息",修改完成后,提交至资产处审核,待审核通 过后,在待清查列表中,进行清查确认,完成该房屋清查。

| 学部  | 应清查  | <b>数据</b> 学院应清 | <b>适数据</b> 系所 | 「应清查数据 |        |        |           |             |                 |            |
|-----|------|----------------|---------------|--------|--------|--------|-----------|-------------|-----------------|------------|
|     | 所属校  | 区名称            |               | Q      | 楼      | 名      |           | Q           | ٩               | 搜索 ● 模糊    |
|     |      | 房间号            |               | Q      | 产权性    | 质      |           | Q           | 0               | 重置 ◎ 精确    |
| Q   | 查询   | 🔟 统计 🚺 🕹 导t    | 山「排序          |        |        |        |           |             | Q 2             | ; II III - |
|     | 序号   | 所属校区名称         | 楼名 🖕          | 房间号 🖕  | 产权性质 💧 | 使用性质 💧 | 学校房屋 (大类) | 🕴 学校房屋 (小类) | 🕴 使用面积(平米) 🍦 建筑 | 筑面积(平米)    |
| ۲   | 1    | 创新港            | 4号巨构          | 1-002  | 学校产权   | 自用     | 教学科研用房    | 教师办公室       | 70.06           | 45.01      |
|     | 2    | 创新港            | 4号巨构          | 1-004  | 学校产权   | 自用     | 教学科研用房    | 教师办公室       | 35.57           | 22.85      |
|     | 3    | 创新港            | 4号巨构          | 1-005  | 学校产权   | 自用     | 教学科研用房    | 教师办公室       | 35.57           | 22.85      |
|     | 4    | 创新港            | 4号巨构          | 1-006  | 学校产权   | 自用     | 教学科研用房    | 教师办公室       | 35.07           | 22.53      |
|     | 5    | 创新港            | 4号巨构          | 1-007  | 学校产权   | 自用     | 教学科研用房    | 教师办公室       | 35.23           | 22.63      |
|     | 6    | 创新港            | 4号巨构          | 1-008  | 学校产权   | 自用     | 教学科研用房    | 教师办公室       | 71.23           | 45.76      |
|     | 7    | 创新港            | 4号巨构          | 1-010  | 学校产权   | 自用     | 教学科研用房    | 科研实验室       | 525.12          | 337.34     |
|     | 8    | 创新港            | 4号巨构          | 1-013  | 学校产权   | 自用     | 教学科研用房    | 教师办公室       | 67.28           | 43.22      |
|     | 9    | 创新港            | 4号巨构          | 1-014  | 学校产权   | 自用     | 教学科研用房    | 教师办公室       | 71.54           | 45.96      |
| 第1- | 10 条 | ,共1399条 毎页     | 10 🔺 条        | (1973) | 基本信息   | 修改使用信息 | 清查确认      |             | < 1 2 3 4 5     | 140 >      |

二是房间使用信息有误(包括责任人、使用人、使用情况),点击"修改使用信息",根据实际修改后,完成该房屋清查。

第二步:学院进行审核,系所完成清查盘点后,学院管理员可进

行院级审核,若学院上级单位为学部的,系统会将数据提交到学部进行审核,若学院上级单位无学部的,直接审核通过,更新原始数据。

第三步:学部审核:待学院审核通过后,学部管理员可进行学部 级审核,通过之后系统会自动更新原始数据。

查询统计:可查询清查信息,以及各个流程的情况。

清查进度:可查询各个单位的房屋清查进度情况。

清查历史:清查数据的历史记录。

注:如系所、学院、学部在清查过程中发现房屋实际非本单位使用,可在【公房管理】模块操作【房屋退回】。房屋退回记录同时会在"清查历史"中显示,上级单位看到后,将房屋重选分配到下级单位, 由实验室处系统管理员重新下发本房间的清查任务即可。

# 第八章 查询、统计、导出功能介绍

系统功能按钮包括:查询、统计、导出。这些按钮一般出现在房 屋的查询页面。

1. 查询功能

查询分为一般查询和高级查询,点击按钮【查询】为一般查询, 需要高级查询的请点击【高级查询】。

#### 1.1 一般查询

一般查询是一种多条件查询方式,可以查出满足一种或多种特定 条件的记录; 如下图所示:

| 一般查询                |      | ×      |
|---------------------|------|--------|
| ◎ 精确 (等于) ④ 模糊 (包含) |      | ● 高级查询 |
| 原因                  |      | *      |
| 所属校区名称              | 创新港  | Q **   |
| 楼名                  | Q ** |        |
| 房间号                 | Q ** |        |
| 房门号                 | Q ** |        |
| 楼层                  | Q *  |        |
| 999 / _ 1 1 99      |      | 确定关闭   |

# 一般查询分两种:精确查询和模糊查询

精确(等于)查询: 必须输入要查找的精确条件,才可查出对 应记录,比如查询校区名称为"创新港"的记录,输入"创新"则 无法查出该记录,必须输入"创新港"才可以查到记录。

模糊(包含)查询: 此种查询是一种模糊查询,输入某个或某几个关键字就可以查出与之相匹配的记录,如输入"创新"即可以查出包含"创新"这两个字的所有记录。

# 1.2 高级查询

可以更灵活的按照查询意图进行单个或组合查询。如图所示:

| 高级查询      |            |      |      |        | ×    |
|-----------|------------|------|------|--------|------|
| 选择查询的字段:  |            | 关系符: | 表达了  | t: 🗢   | 一般查询 |
| 类型        | *          | 包含   | ▼ 请轴 | 俞入查询条件 | Q    |
| 同时满足(与) 国 | 成者满足(或)    |      |      |        |      |
| 当前查询条件:   |            |      |      |        |      |
|           |            |      |      |        |      |
|           |            |      |      |        |      |
|           |            |      |      |        |      |
|           |            |      |      |        |      |
|           |            |      |      |        |      |
| 清除是当前查询条件 | 合并条件 (加括号) |      |      | 确定     | 关闭   |

【举例】查询创新港校区建筑面积大于 500 平方米的房屋清单 在第一个选择框内选择查询关键字如"所属校区名称",在第二 个选择框内选择关系符如"=",此时出现第三个条件框,在此填入 想查询的内容如"创新港"。这三个框内的项目加起来为"所属校区 名称='创新港'",条件选择好后,单击"同时满足(与)"当前记 录集查询条件表达式中就显示"所属校区=创新港"这一内容。

| 高级查询                            |              |          |      | ×                                                  |
|---------------------------------|--------------|----------|------|----------------------------------------------------|
| 选择查询的字段:<br>所属校区名称<br>同时满足(与) 或 | ▼<br>者满足 (或) | 关系符:<br> | 表达式: | <ul> <li>● 一般宣询</li> <li>询条件</li> <li>Q</li> </ul> |
| 当前查询条件:                         |              |          |      |                                                    |
| ☑ 1 所属校区名称                      | = 创新港        |          |      |                                                    |
|                                 |              |          |      |                                                    |
| 清除是当前查询条件                       | 合并条件 (加括号)   |          |      | 确定关闭                                               |

然后,再在在第一个选择框内选择查询关键字如"建筑面积(平米)",在第二个选择框内选择关系符如">",此时出现第三个条件框,

在此填入"500"。这三个框内的项目加起来为"建筑面积(平米)> (500"",条件选择好后,单击"同时满足(与)",查询条件如下图 所示,点击【确定】进行查询。

| 高级查询              |         |      |   |         | ×     |
|-------------------|---------|------|---|---------|-------|
| 选择查询的字段:          |         | 关系符: |   | 表达式:    | ●一般查询 |
| 建筑面积 (平米)         | Ŧ       | >    | * | 请输入查询条件 | Q     |
| 同时满足(与) 或者满足(三    | 或)      |      |   |         |       |
| 当前查询条件:           |         |      |   |         |       |
| 🔲 🚺 所属校区名称 = 创新港  | 与       |      |   |         | 删除    |
| □ 2 建筑面积(平米) > 50 | 0       |      |   |         | 删除    |
|                   |         |      |   |         |       |
|                   |         |      |   |         |       |
|                   |         |      |   |         |       |
| 清除是当前查询条件    合并条  | 件 (加括号) |      |   | 确       | 定 关闭  |

【说明】:"同时满足(与)"与"或者满足(或)"在单个条件查询时,没有区别,只有组合条件时才有上述区别。在进行组合查询时, "同时满足(与)"所代表的是要满足所有的输入的查询条件的记录; "或者满足(或)"所代表的是只要满足其中一个条件的所有数据; 第二个选择框内选择关系符,"="表示完全相等;"<>"表示不等于; ">"、">="、"<"、"<="分别代表大于、大于或等于、小于、小于或 等于,一般只针对数字而言;包含和不包含表示字段中的一部分,不 是完全相等。

## 2. 统计功能

#### 2.1 分类统计

分类统计:按照所选择的项目分类对当前记录集中的数值型字段

进行统计。比如说按所属校区、楼名、房屋分类等字段进行单个或多个进行分类,如图下所示:

| : | 分类统计 |        |      |      | ×    |
|---|------|--------|------|------|------|
| • | 标题   | 分类统计结果 |      |      |      |
|   | 分类项目 |        | 分类序号 | 翻译编码 | 是否分段 |
|   | 所属校区 | 名称     | 1    | -    |      |
|   | 楼名   |        | 2    | -    |      |
|   | 楼栋编号 |        | 0    | -    |      |
|   | 房间号  |        | 0    | -    |      |
|   | 房间编号 |        | 0    | -    |      |
|   | 楼层   |        | 0    | 是    |      |
|   | 色门县  |        | 0    |      |      |
|   |      |        |      |      | 确定取消 |

选择完毕之后,点击确定可以继续选择,比如说我想在统计使用面积(平米)、建筑面积(平米)。如图下所示:

| 分类统计 |                 |      |          |      | ×    |
|------|-----------------|------|----------|------|------|
| ☑ 标题 | 分类统计结果          |      |          |      |      |
| 统计项目 | 1               | 统计序号 | 统计合计     | 统计均值 | 输出零值 |
| 使用面积 | 只 (平米)          | 1    | <b>~</b> | Х    |      |
| 楼栋系数 | 文 (建筑面积 / 使用面积) | 0    | х        | х    | х    |
| 建筑面积 | 只 (平米)          | 2    | ~        | Х    |      |
| 房间造价 | ) (元)           | 0    | х        | Х    | Х    |
| 最大容量 | き (人数、座位数)      | 0    | х        | Х    | Х    |
|      |                 |      |          |      |      |
|      |                 |      |          |      |      |
| □ 全选 |                 |      |          | 确    | 定 关闭 |

注: ① 在分类项目上用鼠标单击选择作为分类统计的项目顺序。

② 项目是否输出,在输出项上分类序号为蓝色数字的为输出项,
 红色 0 为不输出项。

③ 是否求合计。

④ 是否统计均值。

⑤ 零值是否不输出。

上述选项,打√则输出该项目,打×则不输出或不选择。都选择 完成后,单击【确定】,结果可选择输出为 EXCEL、WPS 和网页三种模 式。

如果想要查看饼图、直方图、折线图等更直观展示方式,则需要 点击效果如图下所示:

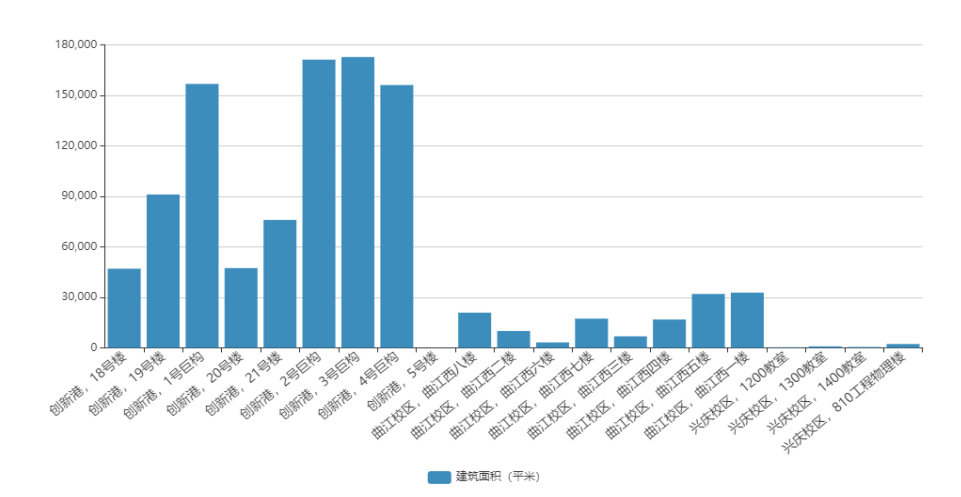

直方图【所属校区名称, 楼名 —— 建筑面积 (平米) 】

# 2.2 汇总统计

汇总统计:是对当前记录集中数值型字段进行条件查询后的统计 如图所示:

| 汇总统计                                                 |               | ×                             |
|------------------------------------------------------|---------------|-------------------------------|
| 共 18293 条记录                                          | 汇总统计结果        |                               |
| 项目                                                   | 合计            | 平均值                           |
| 使用面积 (平米)                                            | 1949950.86    | 106.5955                      |
| 楼栋系数(建筑面积 / 使用面                                      | 25758.8610    | 1.4081                        |
| 建筑面积 (平米)                                            | 2922086.58    | 159.7380                      |
| 房间造价 (元)                                             | 2791249571.72 | 152585.6651                   |
| 最大容量 (人数、座位数)                                        |               | 0.0000                        |
|                                                      |               |                               |
| <ul><li>制表单位:实验室与资产管理处</li><li>☑ 标题 汇总统计结果</li></ul> | EXECL         | 制表日期: 2020-07-13<br>WPS 网页 返回 |

## 2.3 导出功能

任选项目打印"清单"、"当前卡片"和"全部卡片"。

1. 在输出栏上用鼠标选择分类统计的项目顺序, 划 0 不输出。

2. 是否统计合计。

3. 是否统计均值。

4.零值是否不填。

5. 编码是否翻译。

(以上这些选项都是划√输出该项目,划 X 为不输出或不选择。)6.若需经常打印同一格式的表格,可选定"保存打印模板"。

7. 打印报表时可调入已作好的打印模板。

以上选项都选择完成后,单击【确定】 如图:

将符合的内容全部输出到页面上,这时可以选择【打印】【保存 网页】【输出到 Excel】这三种方式供用户选择。

# 第九章 常见问题与解答

#### 一、房屋分配相关

#### 1. 房屋责任人和房屋使用人有什么区别?

责任人是按照"校-院-系-人"国有资产管理责任体系,对所使 用房屋承担管理责任的人员,必须为学校在编在岗职工,每间房屋只 有1名责任人。使用人是实际使用房屋的人员,老师学生都可以。

#### 2. 拟分配的房屋未显示在分配页面上?

1) 核实该房屋是否已经进行过分配, 补充核实途径与核实操作;

2) 核实该房屋是否属于本单位房屋;

3) 核实该房屋是否被上级收回。

#### 3. 房屋已经分配,需要重新分配,怎么办?

通过房屋收回功能,将房屋收回至本单位,再次进行分配。

房屋分配单位没有调整,只是责任人或使用人发生变化,怎么办?

可以通过人员调整功能进行更改。

我是房屋责任人,我想更改房屋使用人,应当通过"房屋分配"
 还是"人员调整"功能?

两种方式都可以。

6. 单位(学院)未划入学部,怎么处理?

在当前选择页面中,学部选择"无"即可。

#### 7. 单位(院处)未下设系所(科室)怎么处理?

对于无系所(科室)的单位,系统可以学院(院处)名称设立一个虚拟系所。在进行房屋分配时,尽量避免使用【分配至系所】功能,如将房屋分配至系所,必须指定其他人员作为系所管理员进行相关房屋处理,或通过房屋收回功能再次分配。

 8. 二次装修时对房屋大开间进行了分隔,房屋和房门对应关系 有变化怎么办?

请将变化情况以院处为单位报实验室处。

二、房屋门禁授权相关

1. 为什么我授权后还开不开房门

首先,请核实一卡通是否已激活。其次,门禁授权成功后,门禁 系统在 24 小时内进行自动更新,若首次刷卡开门在授权 24 小时以 后,房门一般可以正常刷卡进入;若首次刷卡开门在授权后 24 小时 以内的,需先刷卡1次,等待 1-3 分钟,再次刷卡一般就可打开房门。 如果房门还未刷开,请联系网信中心。

#### 2. 为什么取消房门授权后还能打开房门

具体分为两种情况。如果是通过【门禁授权】--【关闭授权】功 能操作的,门禁系统在24小时内进行自动更新。一般在关闭授权24 小时以后,取消授权的卡片就无法打开房门。若需要立即关闭该权限, 可将任一卡片在取消授权的房门上刷一次卡,等待1-3分钟门锁通信 完成后,被取消授权的卡片就无法打开房门;如果是通过【房屋使用 调整】【房屋收回】或【房屋退回】功能操作的,公房系统会在每晚 12 点将关闭数据推送给门禁系统,门禁系统在24小时内进行自动更

26

新。

## 3. 为什么之前还能打开房门现在却打不开了

请按照以下顺序分别查找原因。1.门锁没电;2.使用了未激活或 失效的一卡通刷卡开门;3.您所在的单位是否修改了门禁授权信息; 4.您的门禁授权有效期已过。

#### 4. 我想知道我的房间门锁授权情况和历史授权过程怎么办

请在【门禁授权】-【查询统计】-【授权结果】中查看当前时点的最终授权结果。在【门禁授权】-【查询统计】-【授权历史】中查 看各个房门的历史授权记录(包括失败信息)。

#### 5. 为什么我的学生在不可授权名单里

这是由于这间房屋是科研实验室,而您的学生未参加或没有通过 实验室安全考试。进入科研实验室的学生必须通过实验室安全考试。

如这间房屋不是科研实验室,请以院处为单位与实验室处联系。

#### 6. 授权时系统提示"用户 XXXXXX 没有可用的开门卡!"怎么办?

这是由于该名老师或学生名下没有有效的一卡通,包括未办理一 卡通、一卡通失效、一卡通丢失等原因。

7. 授权时系统提示"入住结束日期不能小于当前时间!"怎么办?

请在设置门禁授权时将结束日期选为未来的日期。

8. 授权时系统提示"NB锁请设置 imei!"怎么办?

一般来说是由于这个房门不是物联网门锁所致。如该门锁确为物联网门锁,请联系实验室处。

27

公房管理信息系统

http://gf.xjtu.edu.cn:8080/xjtufdc2019/index

实验室与资产管理处公房资产管理中心:

- 兴庆校区 教学主楼 1409 室 82667943
- 创新港校区 涵英楼 5-9065 室 88967943